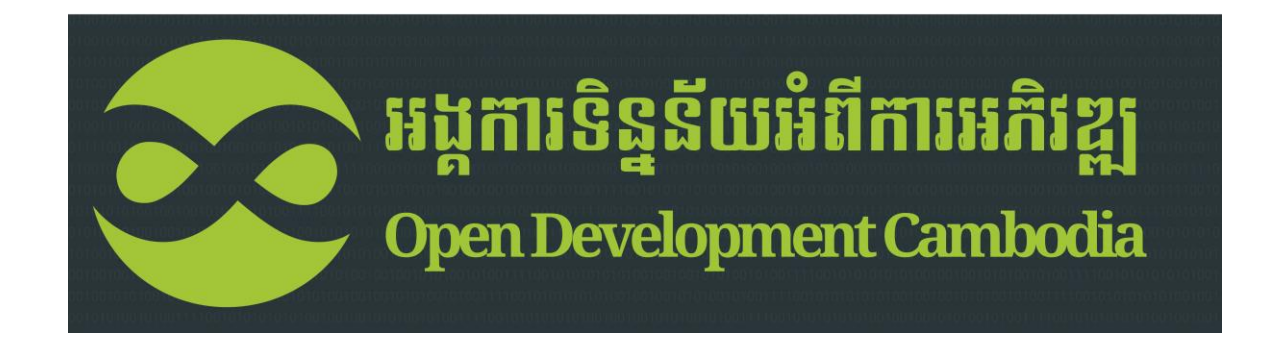

### ឧបករណ៍ផលិតផែនទី

កាលបរិច្ឆេទ៖ ថ្ងៃទី៣ ខែតុលា ឆ្នាំ២០១៤

### តោលបំណង

ឧបករណ៍ផលិតផែនទីរបស់អង្គការទិន្នន័យអំពីការអភិវឌ្ឍ ត្រូវបានបង្កើតឡើងតាមលក្ខណៈបច្ចេកវិទ្យាទ្រង់ទ្រាយ តូច ងាយស្រលយល់ សម្រាប់អ្នកប្រើប្រាស់ ក្នុងការសង្កេត និងធ្វើការផ្លាស់ប្តូរទៅតាមបំណងប្រាថ្នារបស់អ្នកប្រើ ប្រាស់ ក្នុងការបោះពុម្ព និងធ្វើការចែករំលែកផែនទីទាំងនោះ នៅលើប្រព័ន្ធអ៊ីនធើណែត ឬបោះពុម្ពផែនទីក្នុង ការងារចុះទីវាល។ មុខងារពិសេសៗបន្ថែមទៀតរួមមាន ការបញ្ចូននូវរូបថត ដែលផ្សារភ្ជាប់នូវប្រព័ន្ធទីតាំងភូមិសា ស្ត្រ និងផែនទីពន្យល់នានា ដូច្នេះយើងអាចធ្វើការស្វែងរកនៅក្នុងបណ្តាញអ៊ីនធើណែត។ អ្នកប្រើប្រាស់គូរមានមូល ដ្ឋានគ្រឹះក្នុងការប្រើប្រាស់កុំព្យូទ័រ និងការតភ្ជាប់អ៊ីនធើណែត។

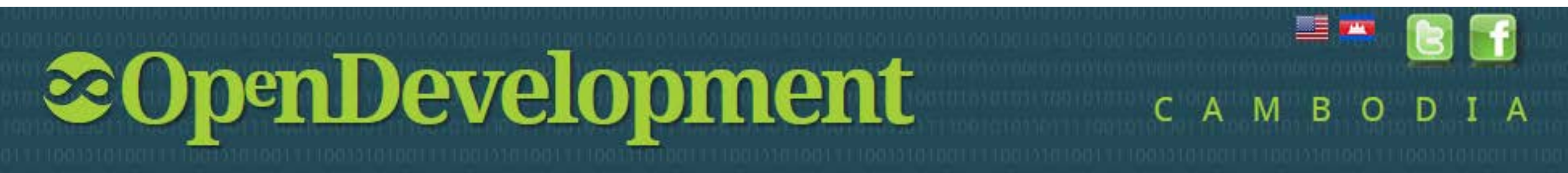

### ឧបករណ៍ផលិតផែនទីរបស់ ODC

ឧបករណ៍ផលិតផែនទីនេះ បានបង្ហាញពីការជ្រើសរើសទិន្នន័យដែលមានស្រាប់របស់ ODC តាមរយៈផ្ទាំងផែនទី <u>Harvard WorldMap</u>។ ប្រព័ន្ធប្រតិបត្តិការរបស់ ODC និង WorldMap ត្រូវបានរក្សាដោយឡែកពីគ្នា ប៉ុន្តែផ្ទាំង ផែនទីបានធ្វើបច្ចុប្បន្នភាពដោយស្វ័យប្រវត្តិនៅពេលដែល ODC បានបញ្ចូលនូវព័ត៌មានថ្មីៗ។ ព័ត៌មានដែលអ្នក ប្រើបានបញ្ជូនចូលនឹងបង្ហាញនៅលើ WorldMap ហើយអាចត្រូវបានត្រតព័និត្យឡើងវិញចំពោះការដាក់បញ្ចូលនា ពេលអនាគតនៅលើគេហទំព័រ ODC ដោយផ្អែកលើភាពត្រឹមត្រូវ និងពេញលេញ។

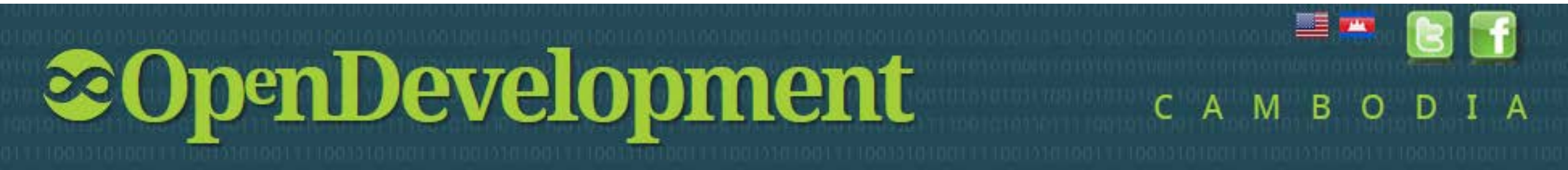

## តើឧបករណ៍នេះអាចប្រើសម្រាប់ធ្វើអ្វី?

#### បង្ហាញផែនទី កែសម្រលផែនទី បោះព័ម្ពផែនទី និង ចែករំលែកទិន្នន័យ ទៅកាន់ពិភពលោក ឬជាមួយសហការីមួយចំនួន

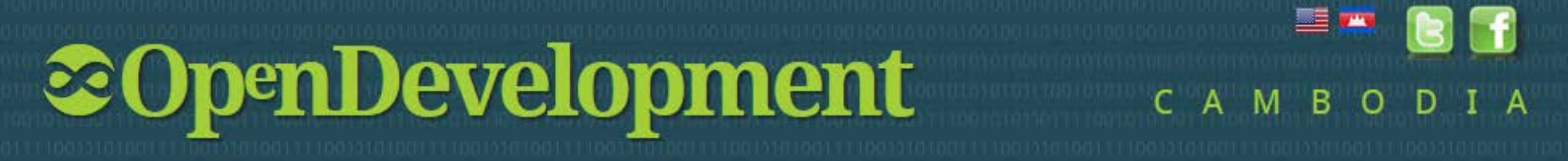

### របៀបចូលទៅកាន់ឧបករណ៍ផលិតផែនទីនៅលើ ODC

#### សូមចូលទៅកាន់គេបាទំព័ររបស់ ODC: <u>www.opendevcam.net/kh/maps/mapping-kit/</u>

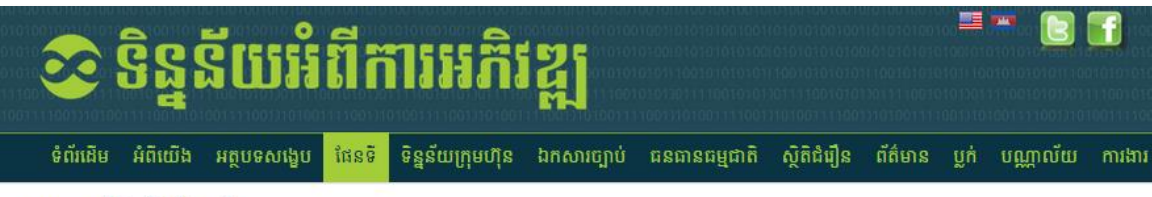

#### ឧបករណ៍ផលិតផែនទី

ឧបករណ៍ផលិតផែនទីរបស់អង្គការទិន្នន័យអំពីការអភិវឌ្ឍ ត្រូវបានបង្កើតឡើងតាមលក្ខណៈបច្ចេកវិទ្យាទ្រង់ទ្រាយតូច ងាយស្រួលយល់ សំរាប់អ្នកប្រើប្រាស់ ក្នុងការសង្កេត និងធ្វើការផ្លាស់ប្តូរទៅ តាមបំណងប្រាថ្នារបស់អ្នកប្រើប្រាស់ ក្នុងការចោះពុម្ភ និងធ្វើការបែកវលែកផែនទីទាំងនោះនៅលើប្រព័ន្ធអ៊ីនធើរណែត ឬលោះពុម្ភផែនទីក្នុងការងារចុះទីវាល។ មុខងារពិសេស១បន្ថែមទៀតរួមមាន ការបញ្ជូននូវរូបថត ដែលផ្សារភ្ជាប់នូវប្រព័ន្ធទីតាំងភូមិសាស្ត្រ ហើយនិង ផែនទីពន្យល់នានា ដូច្នេះយើងអាចធ្វើការស្វែងរកនៅក្នុងបណ្តាញអ៊ីនធើរណត។ អ្នកប្រើប្រាស់ គួរមានមូលដ្ឋានគ្រឹះក្នុង ការបញ្ជូននូវរូបថត ដែលផ្សារភ្ជាប់នូវប្រព័ន្ធទីតាំងភូមិសាស្ត្រ ហើយនិង ផែនទីពន្យល់នានា ដូច្នេះយើងអាចធ្វើការស្វែងរកនៅក្នុងបណ្តាញអ៊ីនធើរណត។ អ្នកប្រើប្រាស់ គួរមានមូលដ្ឋានគ្រឹះក្នុង ការប្រើប្រាស់កុំព្យូទ័រ និងការតភ្ជាប់អ៊ីនធើរណត។

គោលការណ៍អំពីការប្រើប្រាស់

- **∽** តើអ្វីទៅជាផែនទី?
- ✓ តើលោកអ្នកអាចបង្កើតផែនទីមួយបានដោយវិជីណា?

សូមទស្សនាវិដេអូបង្ហាញ រឺ អានការណែនាំលម្អិត (PowerPoint និង PDF) សម្រាប់សេចក្តីណែនាំអំពីរបៀបផលិតផែនទីផ្ទាល់ខ្លួនរបស់អ្នក ដោយការប្រើឧបករណ៍នេះ។

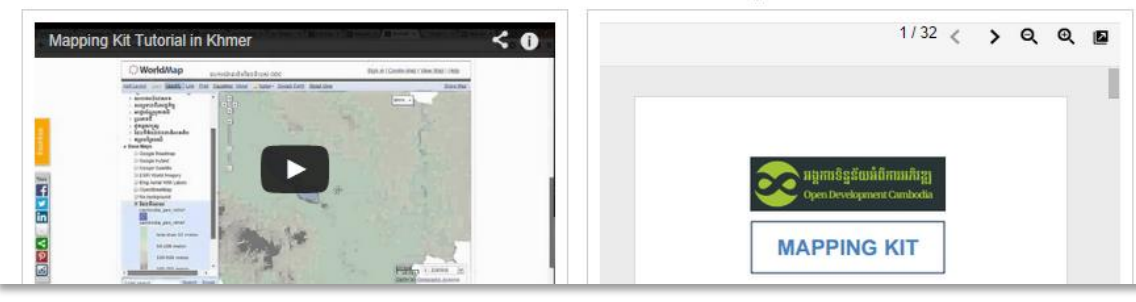

#### ផលិតផែនទីផ្ទាល់ខ្លួនរបស់អ្នក

ឧបករណ៍ផលិតផែនទីនេះ បានបង្ហាញពីការជ្រើសរើសទិន្នន័យដែលមានស្រាប់របស់ ODC តាមរយៈផ្ទាំងផែនទី Harvard WorldMap។ ប្រព័ន្ធប្រតិបត្តិការរបស់ ODC និង WorldMap ត្រូវ បានរក្សាដោយឡែកពីគ្នា ប៉ុន្តែផ្ទាំងផែនទីបានធ្វើបច្ចុប្បន្នភាពដោយស្វ័យប្រវត្តិនៅពេលដែល ODC បានបញ្ចូលនូវព័ត៌មានថ្មីៗ។ ព័ត៌មានបានអ្នកប្រើបានបញ្ជូនចូល និងបង្ហាញនៅលើ WorldMap ហើយអាចត្រូវបានត្រួតពិនិត្យឡើងវិញចំពោះការដាក់បញ្ចូលនាពេលអនាគតនៅលើគេហទំព័រ ODC ដោយផ្អែកលើភាពត្រឹមត្រូវនិងពេញលេញ។

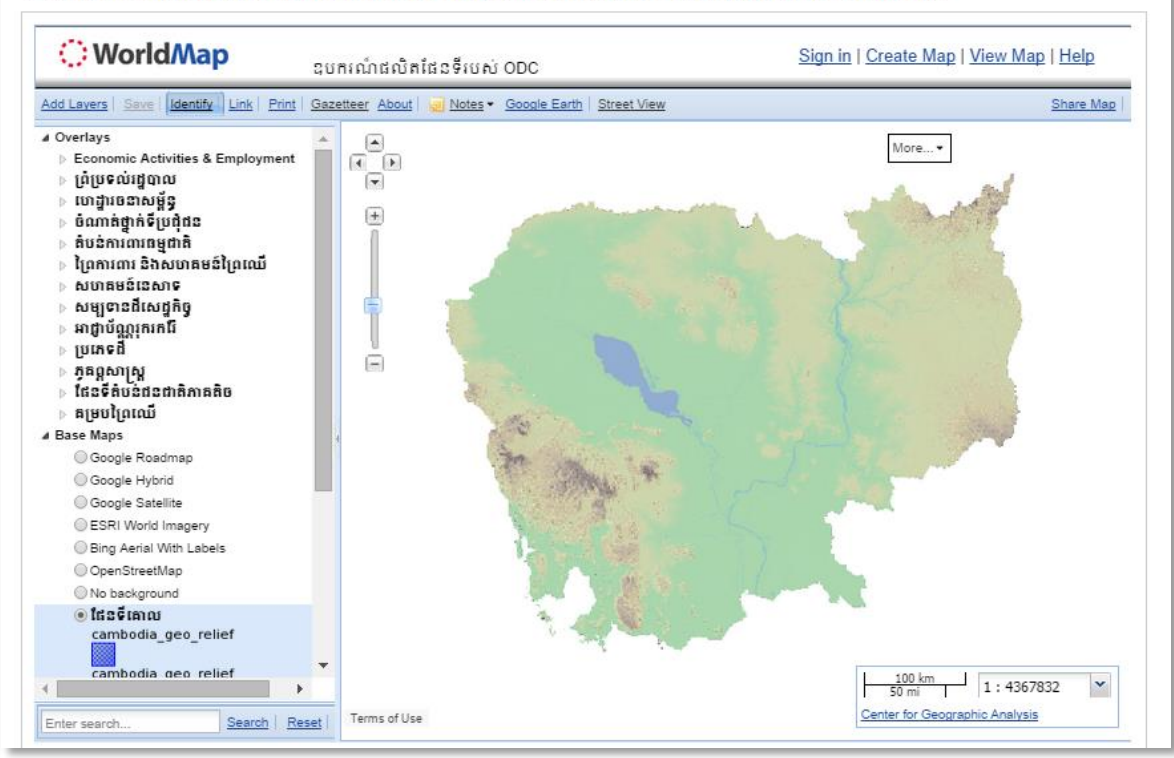

#### ផលិតផែនទីផ្ទាល់ខ្លួនរបស់អ្នក

ឧបករណ៍ផលិតផែនទីនេះ បានបង្ហាញពីការជ្រើសរើសទិន្នន័យដែលមានស្រាប់របស់ ODC តាមរយៈផ្ទាំងផែនទី Harvard WorldMap។ ប្រព័ន្ធប្រតិបត្តិការរបស់ ODC និង WorldMap ត្រូវ បានរក្សាដោយឡែកពីគ្នា ប៉ុន្តែផ្ទាំងផែនទីបានធ្វើបច្ចុប្បន្នភាពដោយស្វ័យប្រវត្តិនៅពេលដែល ODC បានបញ្ចូលនូវព័ត៌មានថ្មីៗ។ ព័ត៌មានបានអ្នកប្រើបានបញ្ជូនចូល និងបង្ហាញនៅលើ WorldMap ហើយអាចត្រូវបានត្រួតពិនិត្យឡើងវិញចំពោះការដាក់បញ្ចូលនាពេលអនាគតនៅលើគេហទំព័រ ODC ដោយផ្អែកលើភាពត្រឹមត្រូវនិងពេញលេញ។

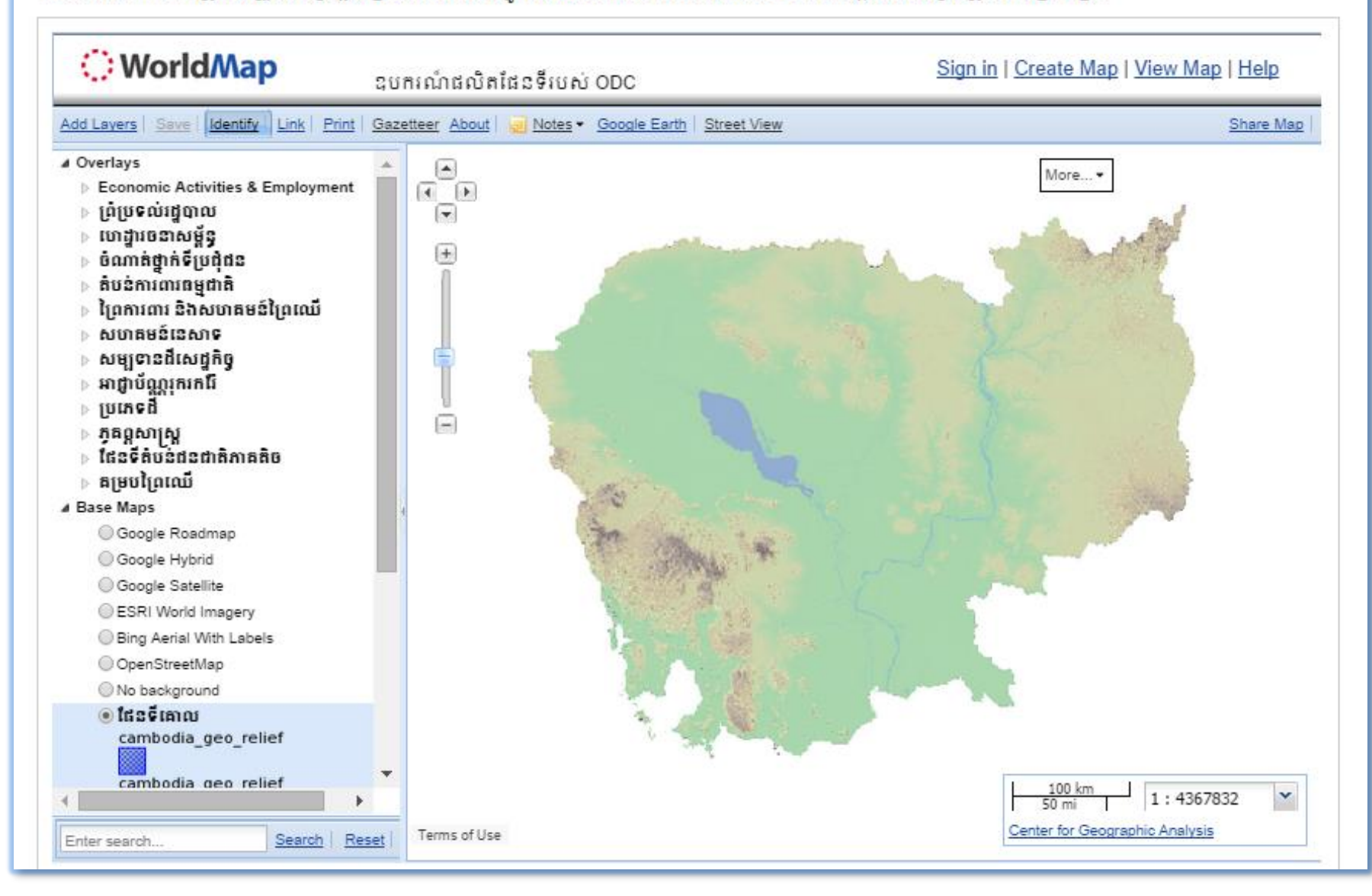

ឧបករណ៍ផលិតផែនទី នៅលើគេបាទំព័រ របស់ ODC បង្ហាញពីកម្រងស្រទាប់ទិន្ន ន័យមានស្រាប់ តាមរយៈផ្ទៃប្រើប្រាស់ នៅលើគេបាទំព័ររបស់ <u>WorldMap</u> ដែល ផលិតដោយសាកលវិទ្យាល័យ Harvard ។ ឧទារហណ៍៖ ព្រៃការពារ សហគមន៍ ព្រៃឈើ សម្បទានដីសេដ្ឋកិច្ច ជាដើម។

អ្នកអាចគូស ហើយអ្នកក៏អាចដោះគំនូស ដោយចុចនៅលើប្រអប់ ខាងមុខស្រទាប់ និមួយៗ ក្នុងគោលបំណងបន្ថែម ឬលុប ស្រទាប់ណាមួយ ដែលអ្នកត្រូវជ្រើស រើសសម្រាប់បង្ហាញក្នុងផែនទីរបស់អ្នក។

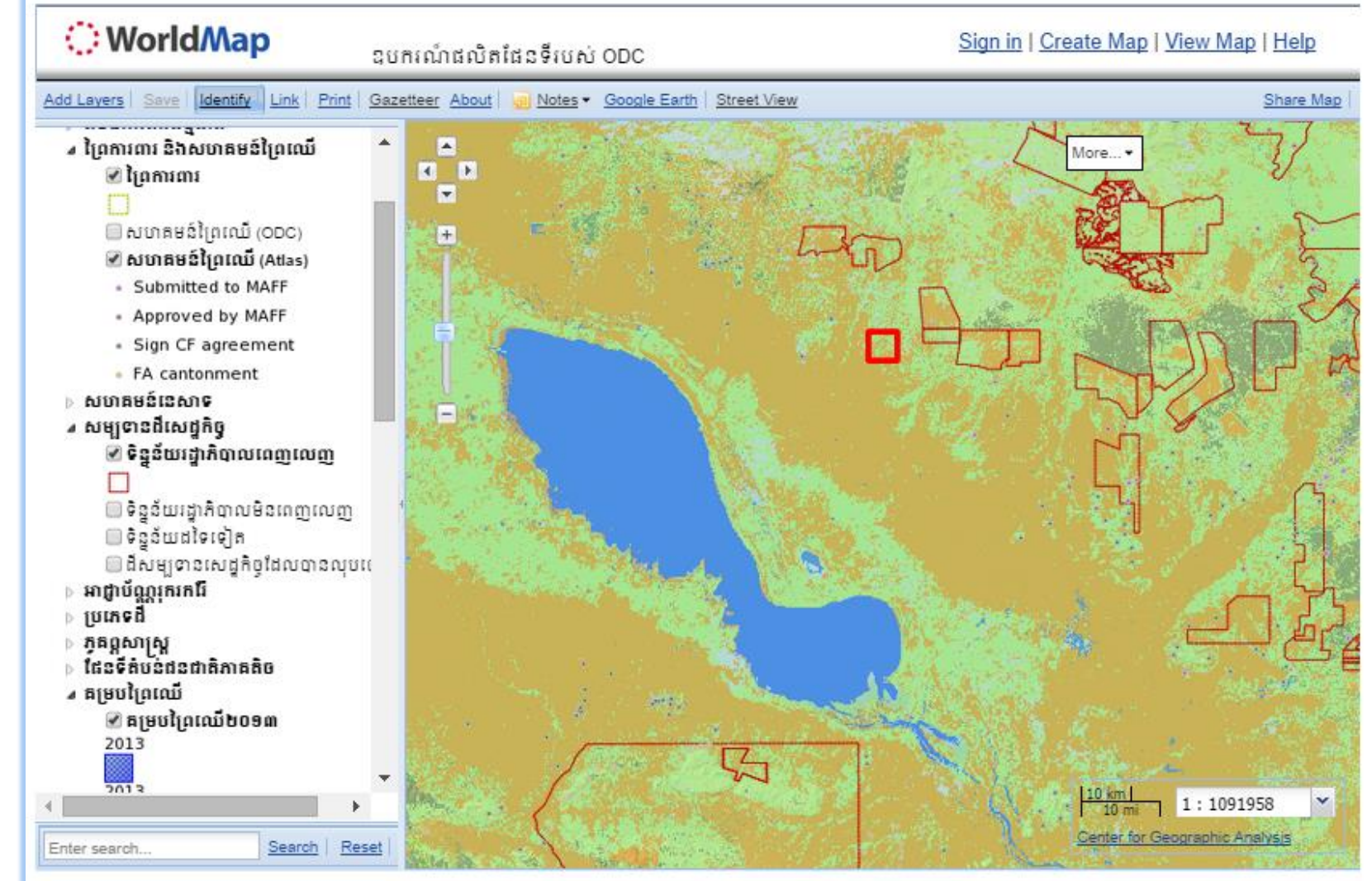

# C A M B O D I A

| 🔆 Worl          | dMap      | ODC Map Kit                                                                                                    | <u>Sign in   Create Map   View Ma</u> j    | <u>p   Help</u> |
|-----------------|-----------|----------------------------------------------------------------------------------------------------|--------------------------------------------|-----------------|
| Add Layers Save | e dentify | Link Print Gazetteer About Jones - Google Earth Street View                                                                              |                                            | Share Map       |
| وکڑ<br>ا        | 1.        | Add Layersៈ ប្រើប្រាស់សម្រាប់ បន្ថែម ឬបង្កើតទិន្នន័យជាចំណុច បន្ទាត់ឬព<br>shapefiles និងផែនទីស្កែន ហើយទាញយកទិន្នន័យមកប្រើប្រាស់វិញពី Geos | ហុកោណ សម្រាប់បង្ហោះទិន្នន័យប្ររ<br>server។ | ភិ ទ            |
| ъ               | 2.        | ldentify: ប្រើប្រាស់សម្រាប់ ចុចបង្ហាញព័ត៌មាននៅទីតាំងជាក់លាក់ណាមួយ                                                                        | វ។                                         |                 |
| 22              | 3.        | Link: ប្រើប្រាស់សម្រាប់ ចែករំលែកលទ្ធផលរបស់អ្នក ឬដាក់ភ្ជាប់លទ្ធផលនេ                                                                       | វាះក្នុងគេបាទំព័រ។                         |                 |
|                 | 4.        | Print: ប្រើប្រាស់សម្រាប់ បោះពុម្ពផែនទីរបស់អ្នកជា PDF ឬ ជាទម្រង់ផ្សេង:                                                                    | ។ទៀត។                                      |                 |
| -2              | 5.        | Gazetteer: ប្រើប្រាស់សម្រាប់ ស្វែងរកឈ្មោះទីតាំងណាមួយ។                                                                                    |                                            |                 |
| ເບເ             | 6.        | About: ប្រើប្រាស់សម្រាប់ ត្រូតពិនិត្យព័ត៌មានអំពីគម្រោងរបស់អ្នក។                                                                          |                                            |                 |
| IJŚ             | 7.        | Notes: ប្រើប្រាស់សម្រាប់ បន្ថែមកំណត់ចំណាំ ឬការពិពណ៌នាជាចំណុច បន្ទ                                                                        | ន្ទាត់ និងពហុកោណ។                          |                 |
| S)<br>AT        | 8.        | Google Earth: ប្រើប្រាស់សម្រាប់ ចុចបង្ហាញរូបភាពពី Google Earth។                                                                          |                                            |                 |
| ST -            | 9.        | Street View: ប្រើប្រាស់សម្រាប់ ចុចបង្ហាញរូបថតដងផ្លូវ។                                                                                    |                                            |                 |
| <b>20</b>       | per       | Development                                                                                                    | САМВО                                      | DIA             |

### 1. ការបន្ថែមស្រទាប់ជែនទី

- បន្ថែមស្រទាប់មានស្រាប់នៅលើគេបាទំព័រ Harvard WorldMap។
   បន្ថែមស្រទាប់ផែនទីដែលមាននៅលើ Geoserver។
   កែតម្រូវ និងបង្ហោះទិន្នន័យផែនទីស្កែន។

| dd Layers 1 2 3                           |                                                                                                    | 2     |
|-------------------------------------------|----------------------------------------------------------------------------------------------------|-------|
| WorldMap Data External Data Rectify Layer |                                                                                                    |       |
| Search for geospatial data                | Refine Search<br>By area<br>Limit the search to data that includes feat<br>in the displayed area.<br>Refine | Junes |
| Title                                     |                                                                                                    |       |
| Digital Chart of the World (Countries)    |                                                                                                    |       |
| Provinces 1997                            |                                                                                                    |       |
| <u> </u>                                  |                                                                                                    |       |
| GUAL Level 2                              |                                                                                                    |       |
| GAUL Level 1                              |                                                                                                    |       |
| Population Centroids                      |                                                                                                    |       |
| 10m cultural                              |                                                                                                    |       |
| WorldMap Projects by Region               |                                                                                                    |       |
| Urban Areas                               |                                                                                                    |       |
| time zones                                |                                                                                                    |       |

### -- ការបន្ថែមស្រទាប់មានស្រាប់នៅលើ HARVARD WORLDMAP មកលើទំព័រ ODC

- សូមវាយពាក្យគន្លឹះសម្រាប់ ស្វែង រកស្រទាប់ណាមួយ។
- 2. គូសលើប្រអប់។
- 3. ចុំចលើពាក្យ "Add Selected Layers" ដើម្បីបន្ថែមស្រទាប់ ផែនទីដែលអ្នកពេញចិត្តចូលក្នុង ផែនទី។

| VoridMap Data           | External Data    | Upload Layer   | Create Layer | Rectify Layer |                                                                                                |
|-------------------------|------------------|----------------|--------------|---------------|------------------------------------------------------------------------------------------------|
| earch for geospatial of | lata             |                |              |               | Refine Search                                                                                  |
| Cambodia                |                  | 1              |              | Search        |                                                                                                |
|                         |                  |                |              |               | By area                                                                                        |
| Title A                 | d Data           |                |              |               | in the displayed area.                                                                         |
| 1998 Grid Floo          | u Data           |                |              |               |                                                                                                |
| Peace Building          | Data             |                |              |               | Si Ket                                                                                         |
| Protected Area          | IS               |                |              |               |                                                                                                |
|                         | -                |                |              |               |                                                                                                |
| Prev Next Sho           | wing 1-4 0T 4    |                |              |               | Siem eap                                                                                       |
|                         |                  |                |              |               | Batta 1bang                                                                                    |
| Selected Da             | ata              |                |              |               | Cambodia                                                                                       |
| Community For           | est in Camhodia  |                |              |               | Phnom                                                                                          |
| V Community For         | ost in camboula  |                |              |               | Penn                                                                                           |
|                         |                  |                |              |               | - Minh City                                                                                    |
|                         |                  |                |              |               | Google                                                                                         |
|                         |                  |                |              |               | Enter Yungan O                                                                                 |
|                         |                  |                |              |               | Bachap Data - Tertota of Use                                                                   |
| Add Selected I          | avers Clear Sele | cted Clear All |              |               | Rach Glaber - Terms of Use<br>Cân Thơ                                                          |
| Add Selected L          | avers Clear Sele | cted Clear All |              |               | Rach Glab - Tetting of Use<br>Rach Glab Cần Thơ<br>Refine                                      |
| Add Selected L          | avers Clear Sele | cted Clear All |              |               | Rach Glab - <u>Terms of Use</u><br>Rach Glab - <u>Terms of Use</u><br>Cân Thơ<br><u>Refine</u> |
| Add Selected L          | avers Clear Sele | cted Clear All |              |               | Rach Glab - Terms of Use<br>Rach Glab - Terms of Use<br>Cân Thơ<br>Refine                      |
| Add Selected L          | avers Clear Sele | cted Clear All |              |               | Rach Glab<br>Rach Glab<br>Cần Thơ<br>Refine                                                    |
| Add Selected L          | avers Clear Sele | cted Clear All |              |               | Rach Glab - <u>Terms of Use</u><br>Rach Glab - <u>Terms of Use</u><br>Cân Thơ<br><u>Refine</u> |

### -- ការបន្ថែមស្រទាប់ផែនទីដែលមានពីប្រភពផ្សេងៗទៀត

អ្នកអាចបន្ថែមទិន្នន័យស្រទាប់ផែនទីផ្សេងៗ ដែលរក្សាទុកនៅលើម៉ាស៊ីនបម្រើណាមួយ ដោយ៖

- 1. ចុចលើ 🙆 <u>Add another server</u>
- 2. ប់ន្ទាប់មក សមបំពេញ URL សម្រាប់ ការភ្ជាប់នេះ ហើយចុចលើពាក្យ "Add Server" នៅលើអេក្រង់ដែលលេច ចេញឡើងមក។

| Add Layers                |                                                                                                    |                         |                                                     | ×                               |
|---------------------------|----------------------------------------------------------------------------------------------------|-------------------------|-----------------------------------------------------|---------------------------------|
| WorldMap Data Exter       | nal Data Upload Layer Crea                                                                                                    | ite Layer Rectify Layer |                                                     |                                 |
| View available data from: | MapQuest Layers                                                                                                    | 1 Add another server    | Add Feed                                            |                                 |
| Title ▲                   | MapQuest Layers<br>Bing Layers<br>Stamen Design Layers<br>World Imagery<br>Light Gray Canvas<br>Google Layers<br>GeoServer Web Map Service<br>GeoServer Web Map Service<br>GeoServer Web Map Service<br>csw |                         | Add New Server<br>URL:<br>Type: • WMS • A<br>Cancel | 2<br>rcGIS REST<br>© Add Server |
| O Add Layers              |                                                                                                    |                         |                                                     |                                 |

-- ការកែតម្រូវស្រទាប់ជែនទី

#### បង្ហោះទិន្នន័យផែនទីស្កែន ដោយ ឧបករណ៍ផ្អែកលើទីតាំង។

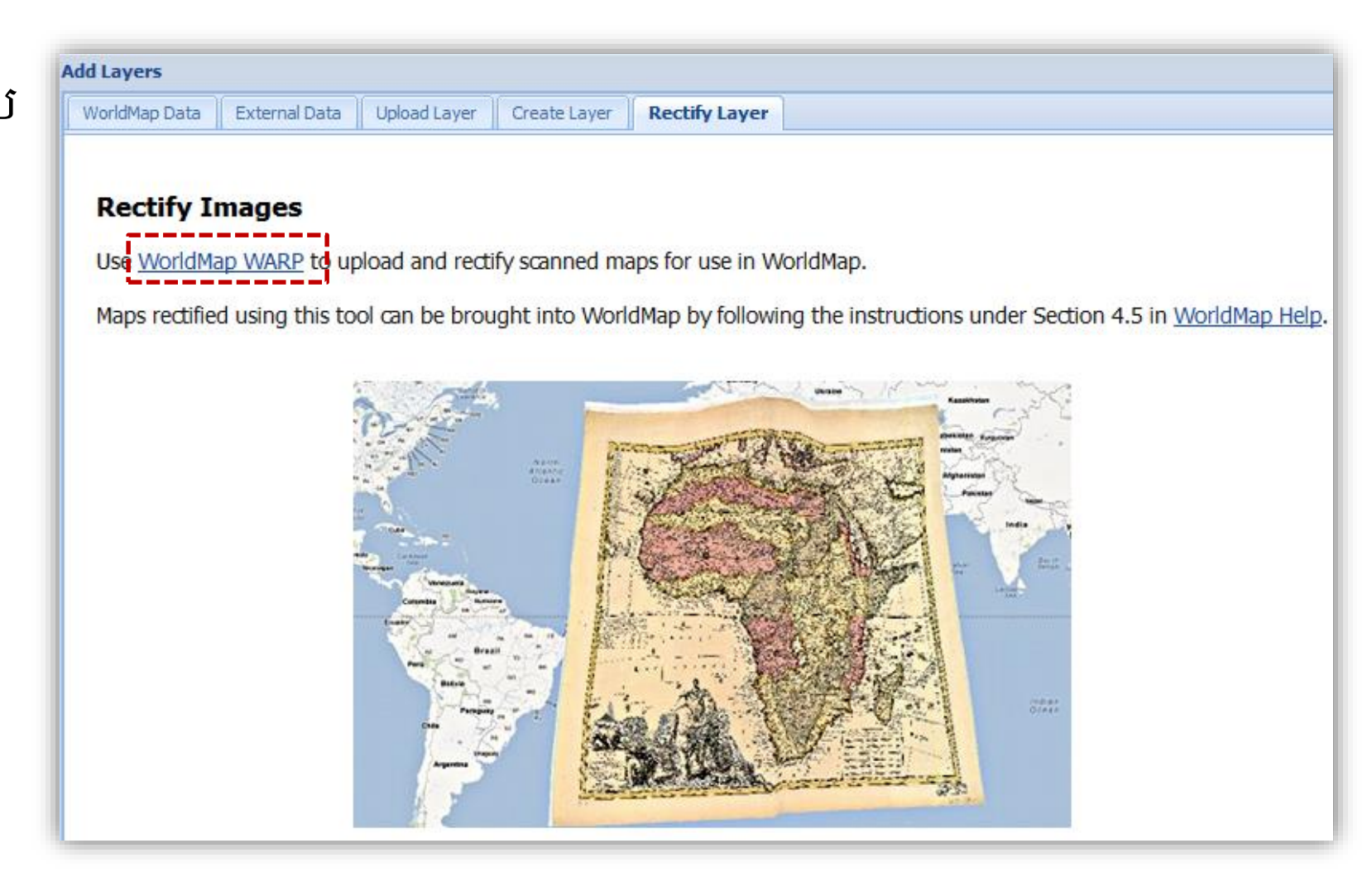

## កំណត់ចំណាំ

ដើម្បីបន្ថែមស្រទាប់ទិន្នន័យ ឬបង្កើតផែនទីថ្មីដោយឧបករណ៍ពី <u>Harvard</u> <u>WorldMap</u> អ្នកត្រូវចុះឈ្មោះបង្កើតគណនីជាមុនសិនៗ កិច្ចការរបស់អ្នក នឹងត្រូវកត់ត្រា និងរក្សាទុកនៅក្នុងគណនីនោះ។

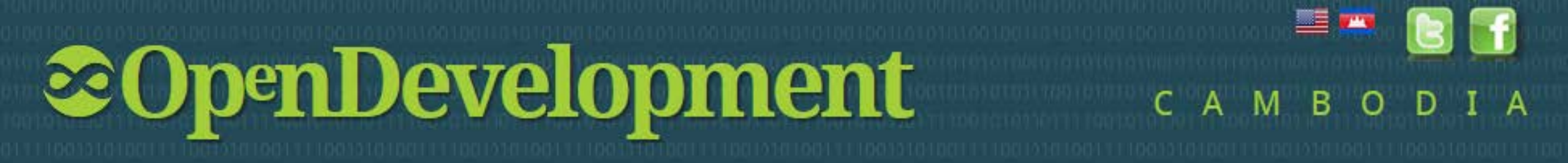

### -- របៀបបង្កើតគណនីសម្រាប់កែតម្រូវស្រទាប់ផែនទី

| () Worl                                    | IdMap warp                                                                                                    |                                                                                                    |                                                                                                  |                         | Sign Ir Create A  | Account 1 |            |                            |
|--------------------------------------------|----------------------------------------------------------------------------------------------------|----------------------------------------------------------------------------------------------------|--------------------------------------------------------------------------------------------------|-------------------------|-------------------|-----------|------------|----------------------------|
| Home                                       | Browse All Maps Upload                                                                                                    | Map Browse All                                                                                                    | Layers About                                                                                     |                         |                   |           |            |                            |
| Ove                                        | erview                                                                                                    | Search Title                                                                                                    | ✓ for Go All maps                                                                                | • • Rectified maps only | 0                 |           |            |                            |
| Welco<br>on th<br>devel<br>digita<br>histo | ome to WorldMap WARP, a tool bas<br>le <b>MapWarper</b> platform being<br>loped by <b>Entropy Free</b> . The tool is to<br>illy aligning (geo-rectifying) scanned<br>rical maps to match today's precise | Browse All                                                                                                    | Maps<br>Maps                                                                                     |                         |                   |           | World      | Map warp                   |
| maps                                       | s. Visitors can browse maps others                                                                                                    | Мар                                                                                                    | Title                                                                                            | Last modified           | Status            |           | Home       | Browse All Maps            |
| rectif<br>here<br>follov                   | yes recards of upload drain own of<br>y. Any map which has been rectifie<br>can be brought into WorldMap by<br>wing the instructions under Section                                                       | BANKING ECCEPTION AND BITLE<br>ALL AND ALL AND A | Lincoln Park Boxing Match<br>View Map   Rectify Map   Download KML<br>Links: Source / Biblio Ref | 34 minutes ago.         | 4 control points. |           | Home       |                            |
| 3.9.1<br>Tags                              | . in WorldMap Help.                                                                                                    |                                                                                                    | Lincoln Park Skating Rink<br>View Map   Rectify Map   Download KML<br>Links: Source / Biblio Ref | 43 minutes ago.         | 4 control points. |           | Name       | 2                          |
|                                            | war New York city Boston Commo                                                                                                    | 15                                                                                                    |                                                                                                  |                         |                   |           | Email (You | 'll use this to log in wit |

- 1. ចុចលើ៣ក្យ "Create Account"
- 2. វា់យឈ្មោះគឺណនីរបស់អ្នក
- 3. វាយបញ្ចូលអ៊ីម៉ែលរបស់អ្នក ឧទារហណ៍: seilanhiep@gmail.com
- 4. វាយលេ៍ខសំងាត់របស់អ្នក
- 5. វាយបញ្ញាក់លេខសំងាត់ីឡើងវិញ
- 6. ចុចលើ៣ក្យ "Sign up"
- 7. ស់មចូលទៅពិនិត្យអ៊ីម៉ែលរបស់អ្នក ហើយផ្ទៀងផ្ទាត់គណនីរបស់អ្នកដោយចុចទៅលើ តំណភ្ជាប់ ដែល Harvard WorldMap បានផ្តល់អោយ

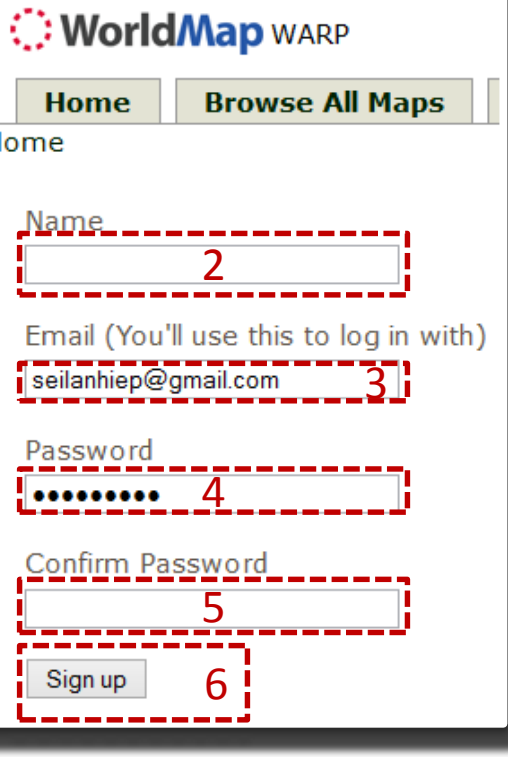

### របៀបបង្កើតផែនទីដោយផ្ទាល់

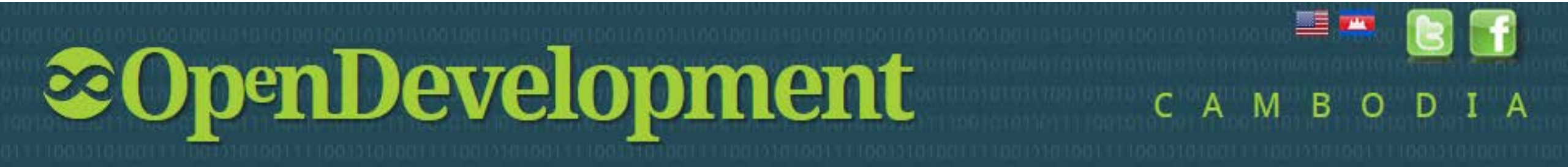

### -- របៀបបង្ហោះជែនទីស្កែនមុនធ្វើការកែតម្រុវ

- 1. ចុចលើ "Upload Map"
- 2. វាយឈ្មោះចំណងជើង
- 3. វាយការពិពណ៌នាសម្រាប់ផែនទីរបស់អ្នក
- 4. ដាក់ស្លាកពាក្យសម្រាប់ផែនទី
- 5. បញ្ចូលព័ត៌មានលំអ៊ីតផ្សេងៗ
- 6. បន្ទំាប់មកចុច "Browse" ដើម្បីជ្រើសរើសទីតាំងរក្សាទុកផែនទី
- 7. ចុងក្រោយចុច "Create"

| Home Browse All Maps Upload                  | Map Browse All Layers About             |
|----------------------------------------------|-----------------------------------------|
| me > Maps                                    |                                         |
| Upload a new map                             |                                         |
| By uploading images to the website, you agre | e to the WorldMap Terms and Conditions. |
|                                              |                                         |
| <u>Title</u>                                 | Subject Area(optional)                  |
|                                              | Metadata Unique ID(                     |
|                                              |                                         |
|                                              | Source / Bibliographic Ref URL(option   |
|                                              |                                         |
| 3                                            | Call Number(optional)                   |
|                                              |                                         |
| L                                            | Publisher(optional)                     |
|                                              |                                         |
| Tags (comma separated)                       | Place of Publication(optional)          |
| L4                                           | Author(c)(                              |
| Is a map 🗸                                   | S                                       |
|                                              | Date Depicted(year, optional)           |
|                                              | Publiched Date(union)                   |
|                                              |                                         |
|                                              | Reprint Date (optional)                 |
|                                              |                                         |
|                                              | Scale(optional)                         |
|                                              |                                         |
|                                              | Metadata Projection(optional)           |
|                                              |                                         |
|                                              | Metadata Location(optional)             |
|                                              | Lon:                                    |
|                                              | · Li                                    |
| ipioad An Image File:                        |                                         |
| Browse_ No file selected.                    |                                         |
| 1ap visibility.                              |                                         |
| ● Public(default)                            |                                         |

### -- របៀបរកមើលផែនទីដែលបានស្កែនរួច

- 1. ចុចលើ "Browse All Maps″
- 2. ឧទារបាណ៍ វាយពាក្យ "Cambodia" រួចចុច "Go"
- ចុចលើផែនទី បន្ទាប់ ម៉កិ ផ្ទាំងរូបភាពមួយ នឹងលេចឡើង →

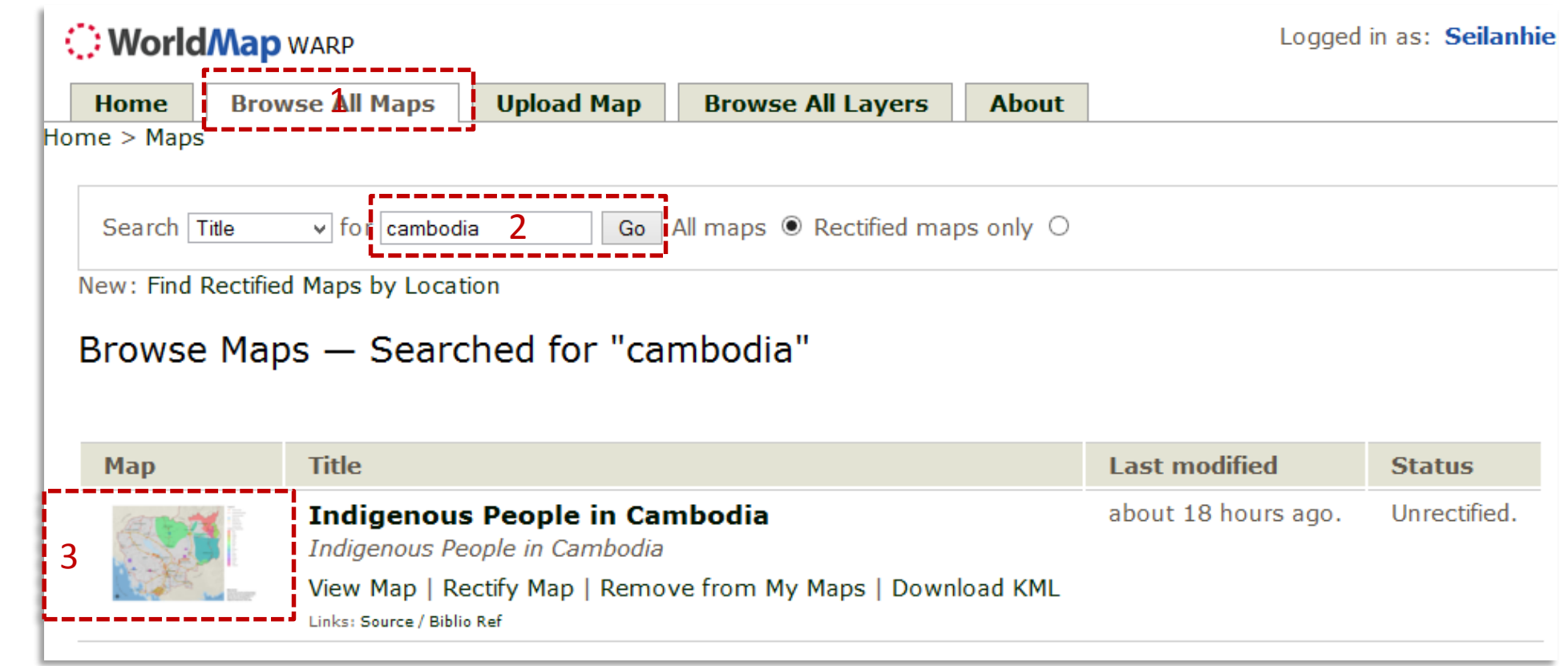

### -- របៀបកែតម្រូវទិន្នន័យផែនទីស្កែនដោយឧបករណ៍ផ្អែកលើទីតាំង

1. ចុចលើពាក្យ "Rectify"
 2 & 3. ជ្រើសរើស 📝 ដើម្បីបន្ថែមចំណុចភ្ជាប់រវាងផែនទីស្កែន និងទីតាំងលើផែនដីដែលអ្នកស្គាល់ច្បាស់
 4. បន្ទាប់មកចុច "Add Control Point" ដើម្បីភ្ជាប់អោយបានយ៉ាងហោចណាស់ ៥ចំណុច

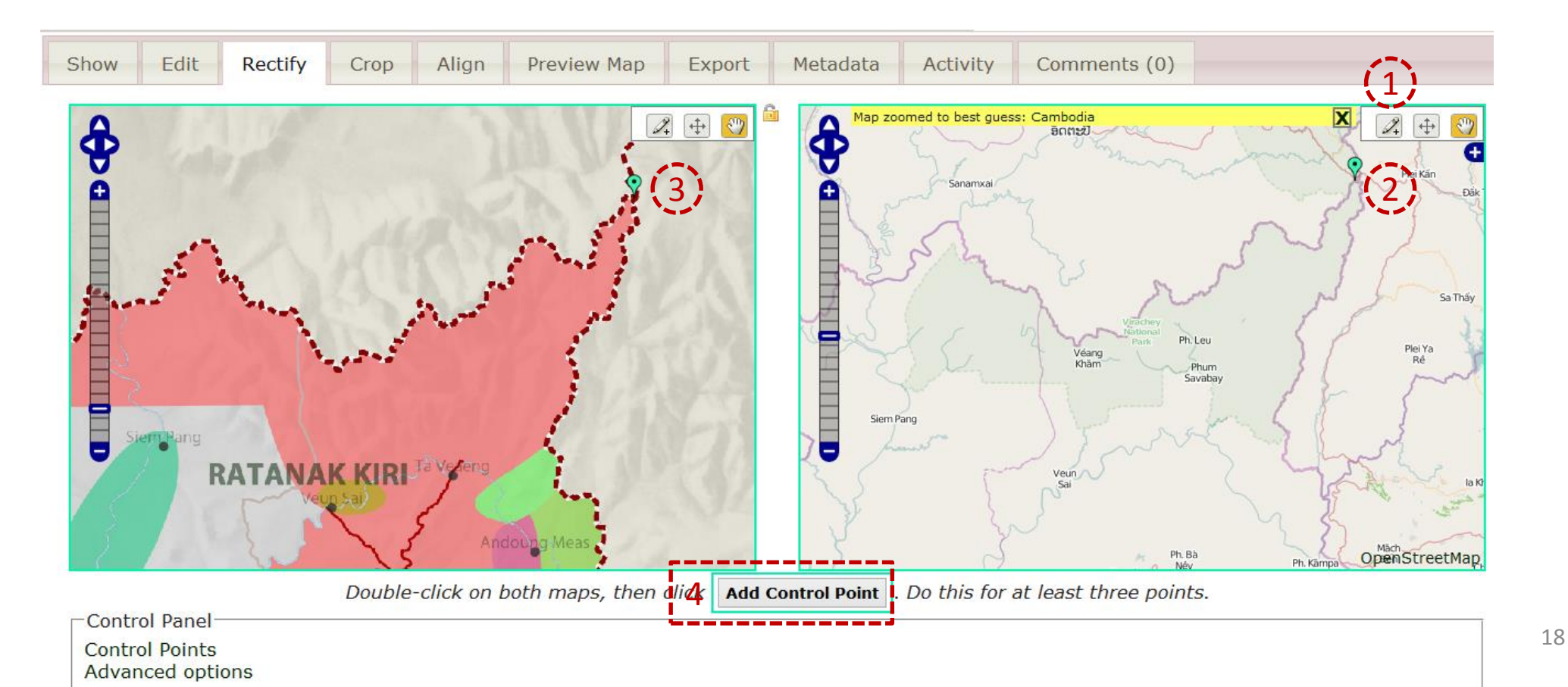

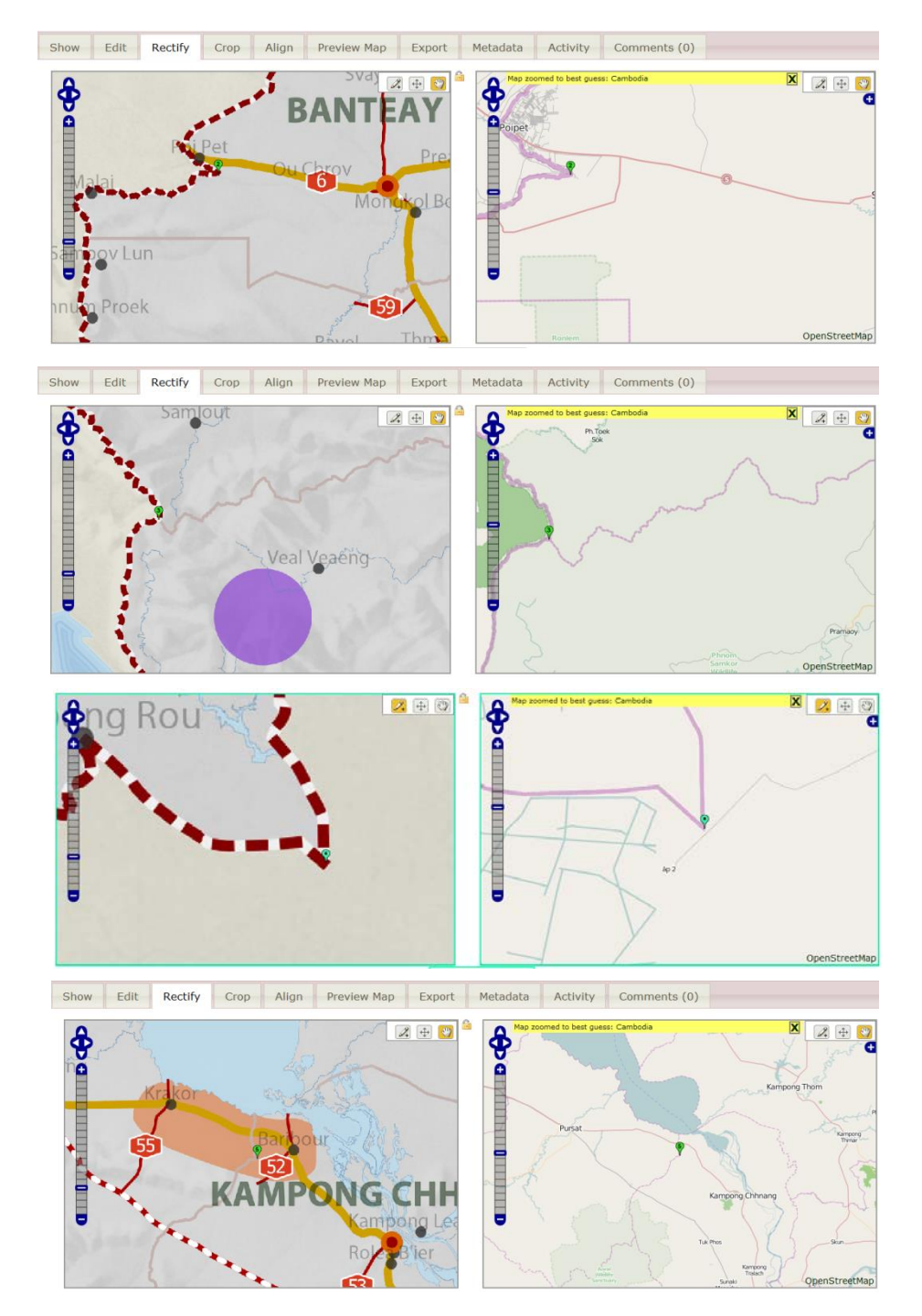

- 1. ក្រោយពីអ្នកភ្ជាប់ចំណុចរួច អ្នកអាចពិនិត្យមើលកំហុសនៅលើអេក្រង់ "Control Points" បាន។
- 2. សូមផ្លាស់ប្តូរវិធីសាស្ត្រភ្ជាប់ទីតាំង "Rectify method" ពី "Auto" ទៅ "1<sup>st</sup> order polynomial" និង "Resampling method" ទៅ "Nearest Neighbor"។
- 3. ចុងក្រោយចុច "Warp Image" ដើម្បីផ្តល់ទីតាំងអោយផែនទីគ្មានទិន្នន័យទីតាំង។

| -Contro                                    | ol Panel                                                                                                    |                                                                                        |                                |               |             |        |
|--------------------------------------------|----------------------------------------------------------------------------------------------------|----------------------------------------------------------------------------------------|--------------------------------|---------------|-------------|--------|
|                                            |                                                                                                    |                                                                                        | Map r                          | ectified.     |             |        |
| Contro                                     | ol Points                                                                                                    |                                                                                        |                                |               |             |        |
| Point                                      | Image X                                                                                                    | Image Y                                                                                | Lon                            | Lat           | Error(0.00) |        |
| Y                                          | 5951.64025                                                                                                    | 563.0655                                                                               | 107.5380316103                 | 14.6902509377 | 1.39        | delete |
| ?                                          | 924.9035                                                                                                    | 1692.09025                                                                             | 102.6243212552                 | 13.6086652171 | 7.80        | delete |
| <b>?</b>                                   | 1078.16175                                                                                                    | 2956.97275                                                                             | 102.7849963043                 | 12.4001620427 | 6.71        | delete |
| 4                                          | 4583.69325                                                                                                    | 4644.82125                                                                             | 106.1903288694                 | 10.7899364025 | 4.34        | delete |
| \$                                         | 2729.2015                                                                                                    | 2944.257                                                                               | 104.3928625906                 | 12.4201124383 | 6.75        | delete |
| Add                                        | Control Point Man                                                                                                    | ually                                                                                  |                                |               | J           |        |
| Advan<br>Rectify<br>Resamp<br>Wa<br>This m | ced options<br>Method: Ist Order Poly<br>Name of the poly<br>Method: Nearest I<br><b>Arp Image!</b> $\rightarrow$<br>hap either is not c | nomial (min 3 points)<br>Neighbour, fastest (default) v<br>3<br>urrently masked. Do yo | 2<br>u want to add or edit a n | nask now?     |             |        |
| Apply                                      | clipping mask wh                                                                                                    | en rectifying? OYes O                                                                  | No                             |               |             |        |

Double-click on both maps, then click Add Control Point . Do this for at least three points.

### -- របៀបបោះពុម្ពផែនទី

#### ចុចលើផ្ទាំង "Export" បន្ទាប់មក សូមចុចទាញយក ប្រភេទឯកសារ ដែលអ្នកចង់បានដូចជា GeoTiff KML ឬ PNG។

| Show Edit Rectify Crop Align Preview Map | Export | Metadata | Activity | Comments (0) |
|------------------------------------------|--------|----------|----------|--------------|
|------------------------------------------|--------|----------|----------|--------------|

#### Мар

- Original File: 52.\_Indigenous\_People\_Area.png
- GeoTiff: Download rectified GeoTiff
- PNG: Download rectified PNG (and associated .aux.xml file)
- KML: Download KML file (View KML in Google Maps )
- WMS: WMS base URL (for JOSM OpenStreetMap Editor )
- Tiles (Google/OSM scheme): Tiles base URL

Bibliographic:

• Bibliographic

### មុខងារផ្សេងៗ

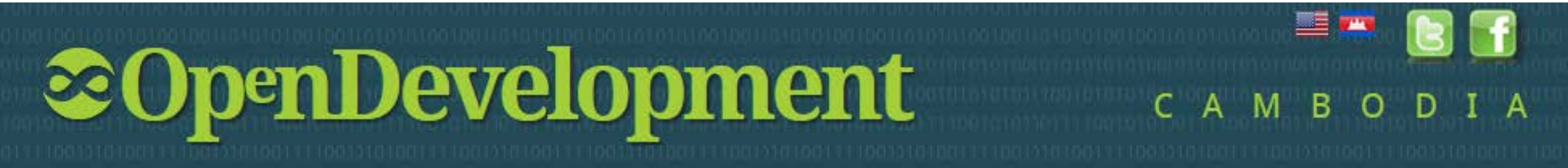

### 2. អត្តសញ្ញាណ

#### ដោយចុចលើប៊ូតុង 📠 អ្នកអាចមើលព័ត៌មានទាក់ទងនឹងស្រទាប់ទិន្នន័យណាមួយ ដែលអ្នកបានជ្រើសរើស។

|                  |                 | ×                                     |
|------------------|-----------------|---------------------------------------|
| Identify Results | Feature Details |                                       |
| Reset            | PROV_NAME       | Kampong Thom                          |
| Name             | Establishm      | 22284.0                               |
|                  | Total           | 48187.0                               |
| Provinces        | Male            | 20861.0                               |
| Kampong Thom     | Female          | 27326.0                               |
|                  | References      | Economic_Census_of_Cambodia_2011_Kamp |
|                  | PROV_CODE       | 06                                    |
|                  |                 |                                       |

## 3. តំណភ្ជាប់

### ដោយចុចលើប៊្ងតុង 📖 អ្នកអាចទទូលបាន URL សម្រាប់ដាក់ភ្ជាប់ផែនទី នៅក្នុងគេហទំព័រ។

| Link to Map                                                                                                    | × |
|----------------------------------------------------------------------------------------------------|---|
| Paste link in email or IM:                                                                                       |   |
| http://worldmap.harvard.edu/maps/odcgs/KHB                                                                       |   |
| Paste HTML to embed in website:                                                                                  |   |
| <iframe <br="" height="400" width="600">src="http://worldmap.harvard.edu/maps/odcgs/KHB/embed"&gt;<br/></iframe> |   |
| Map Size Large Y Height 400 Width 600                                                                            |   |

### 4. ការបោះពុម្ព

#### ដោយចុចលើប៊ូតុង 🔤 អ្នកអាចទទួលបោះពុម្ព ទីតាំងជាក់លាក់ណាមួយ ដែលជ្រើសរើសចេញពីផែនទី។

| Print                                                                                                    | ×    |
|----------------------------------------------------------------------------------------------------|------|
| Press OK to print this page as is. If you would like to adjust the map extent, press Cancel, then use y browser's print button when you are ready | /our |
| OK Cancel                                                                                                    |      |

- បន្ទាប់មក ចុច "OK" ដើម្បីបោះពុម្ពចេញ។
  ឬចុច "Cancel" បើអ្នកត្រូវការកែតម្រូវបន្ថែមទៀត។

2 ອາເທ ທັ

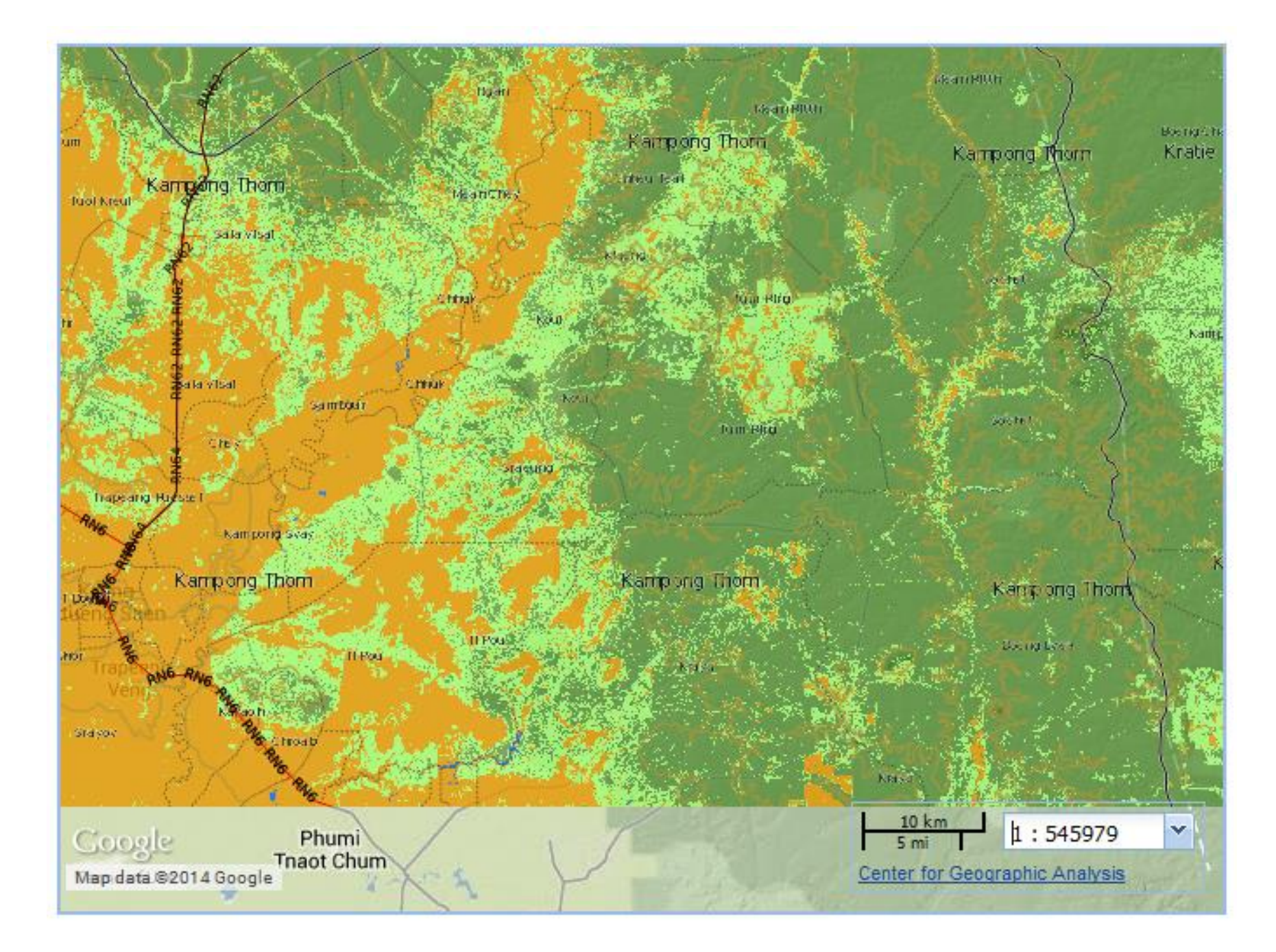

## 5.ឈ្មោះទីកន្លែង (GAZETTER)

#### ដោយចុចលើប៊ូតុង Gazetteer អ្នកអាចស្វែងរកឈ្មោះទីកន្លែងណាមួយដែលអ្នកចង់រក

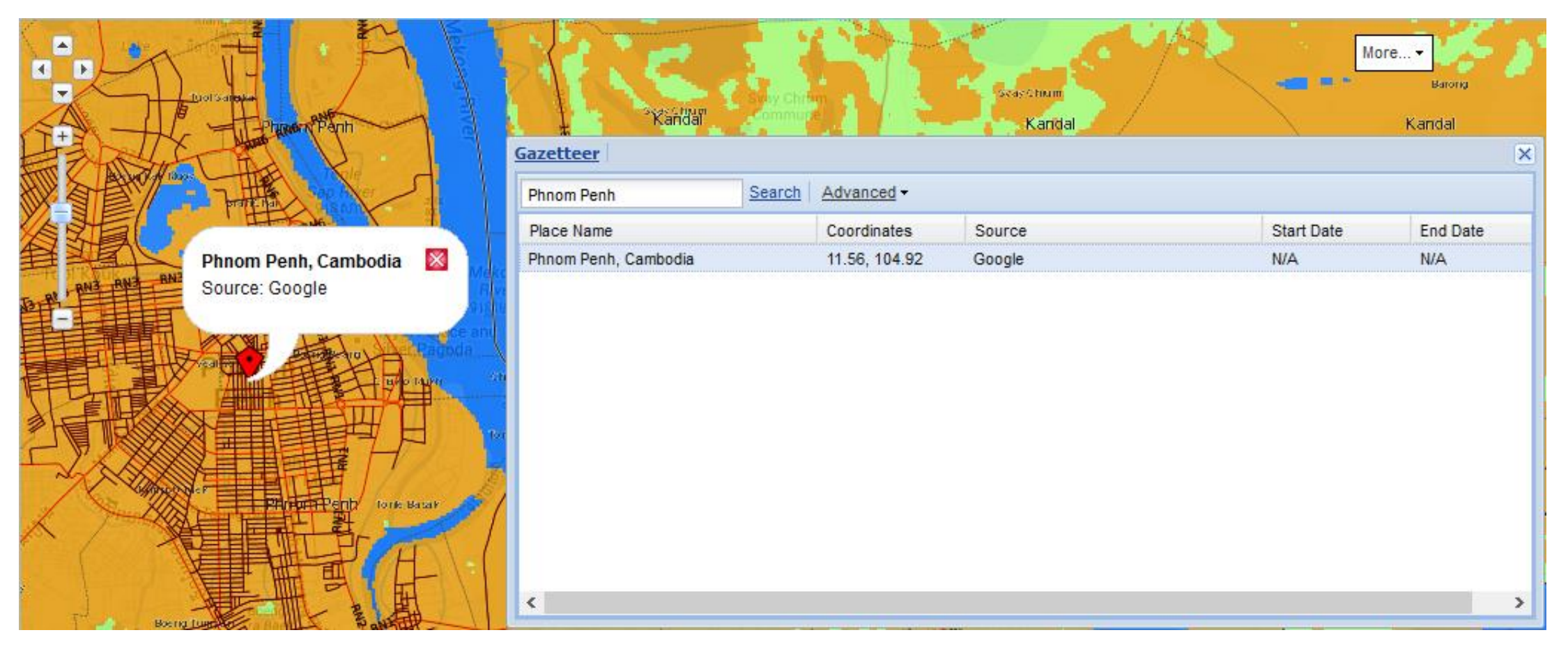

## 6. หํถี (ABOUT)

ដោយចុចលើប៊ូតុង 🔤 អ្នកអាចមើល ព័ត៌មានដែលអ្នកពណ៌នាអំពីផែនទី ឬ គម្រោងរបស់អ្នកៗ

អេក្រង់ "About" ដែលលេចទៀងមិន សំខាន់ទេ ប៉ុន្តែវាមានប្រយោជន៍ប្រសិន អ្នកចង់ដាក់បញ្ចូល សេចក្តីផ្តើមអំពី គម្រោងរបស់អ្នក។

| 000.00                                                         | . 1/1                                                                                                    |
|----------------------------------------------------------------|----------------------------------------------------------------------------------------------------|
| ODC Map                                                        |                                                                                                    |
| The OL<br>custom<br>advand<br>they ca<br>Interne               | DC mapping kit has been created as a low-tech, user-friendly way for viewing and<br>nizing maps and sharing them online or printing them for fieldwork. More<br>ced functions include uploading geotagged photos and annotated maps so that<br>an be accessed online. Users should have basic familiarity with computers and an<br>et connection.                                |
| WorldMa                                                        | p is an open source web mapping system that is currently under construction. It is                                                                                                    |
| built to a<br>discovery<br>disciplina                          | ssist academic research and teaching as well as the general public and supports<br>y, investigation, analysis, visualization, communication and archiving of multi-<br>ry, multi-source and multi-format data, organized spatially and temporally.                                                                                                    |
| The first<br>its beta r<br>geograph<br>Harvard I<br>well as by | instance of WorldMap, focused on the continent of Africa, is called AfricaMap. Since<br>elease in November of 2008, the framework has been implemented in several<br>nic locations with different research foci, including metro Boston, East Asia, Vermont,<br>Forest and the city of Paris. These web mapping applications are used in courses as<br>y individual researchers. |
| Introd                                                         | uction to the WorldMap Project                                                                                                    |
| WorldMa<br>of public                                           | p solves the problem of discovering where things happen. It draws together an array maps and scholarly data to create a common source where users can:                                                                                                    |
| 1. 1                                                           | Interact with the best available public data for a city/region/continent                                                                                                    |

- See the whole of that area yet also zoom in to particular places Accumulate both contemporary and historical data supplied by researchers and make it

### 7. កំណត់ចំណាំ

ដោយចុចលើប៊្វតុង 🖬 🕬 អ្នកអាច គូសជាចំណុច បន្ទាត់ ឬពហុកោណ ដើម្បីជាកំណត់សំគាល់នៅលើផែនទី។

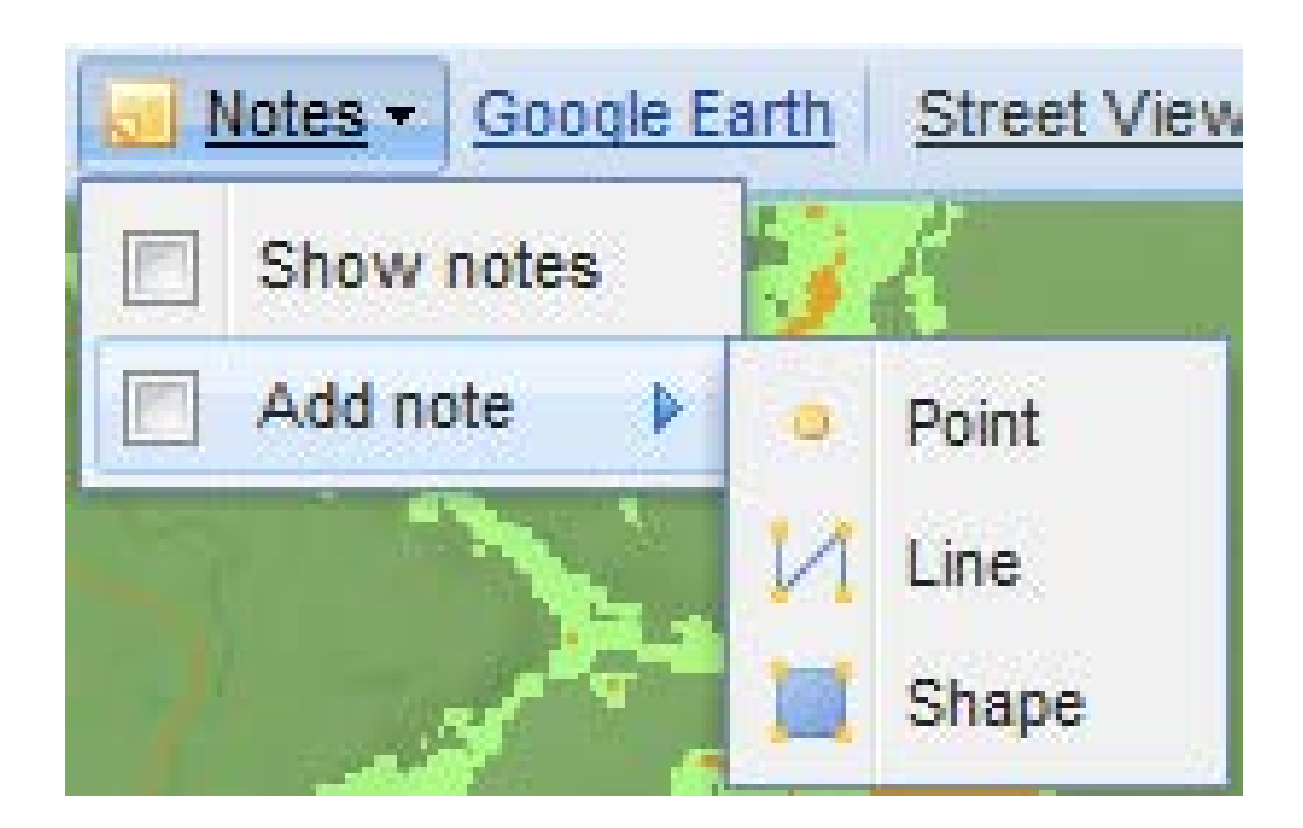

# 8. ដែនទីហ៊្គូហ្គលអើត្ស (GOOGLE EARTH)

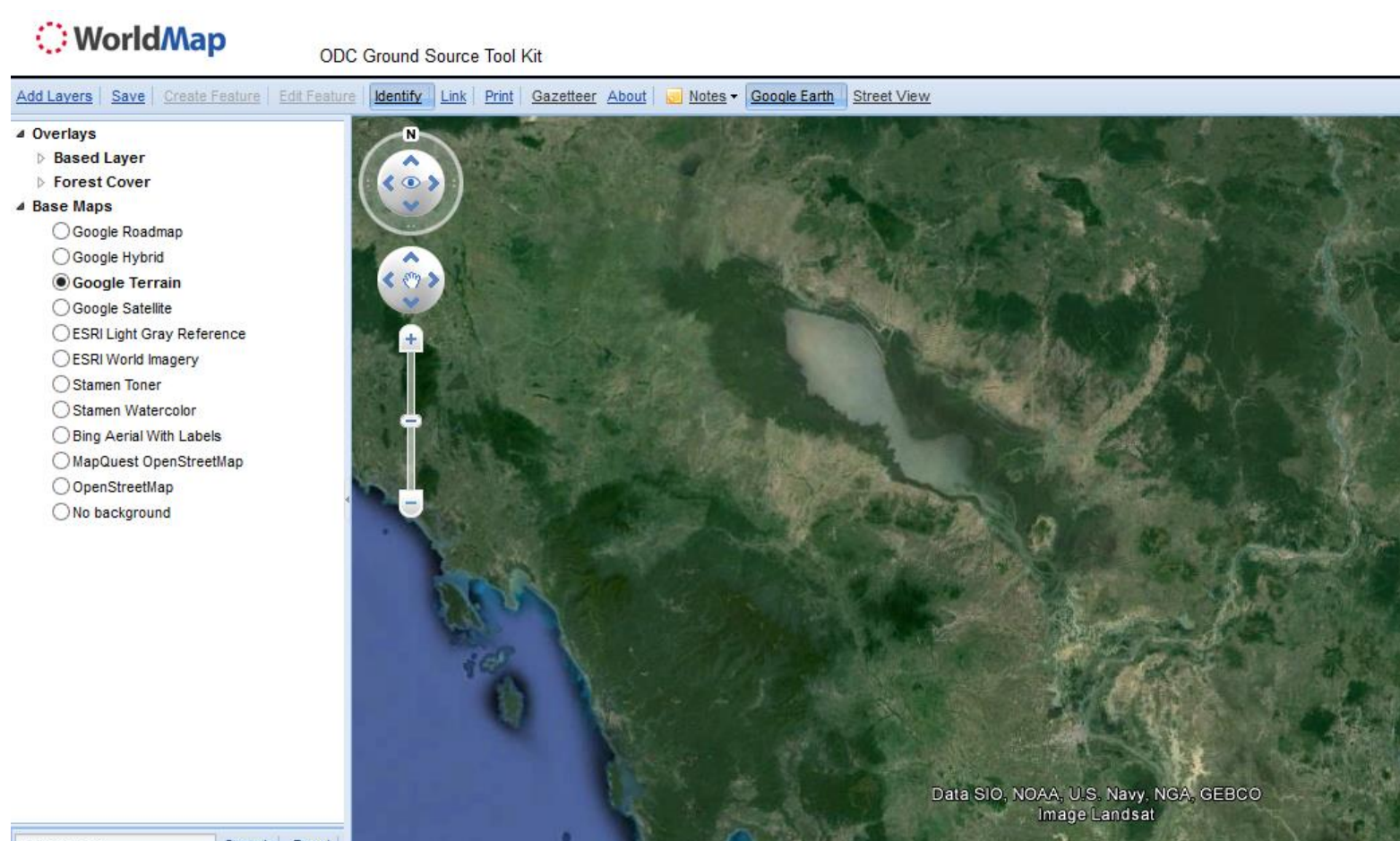

Enter search... Search Reset

seila | Sign out | Create Map | View Map | Help

Share Map Revisions

Google earth

## 9. រូបភាពនៅតាមដងផ្លូវ

#### ចុចលើចំណុចណាមួយនៅលើដងផ្លូវដើម្បីមើលរូបថតនៅលើផ្លូវទាំងនោះ

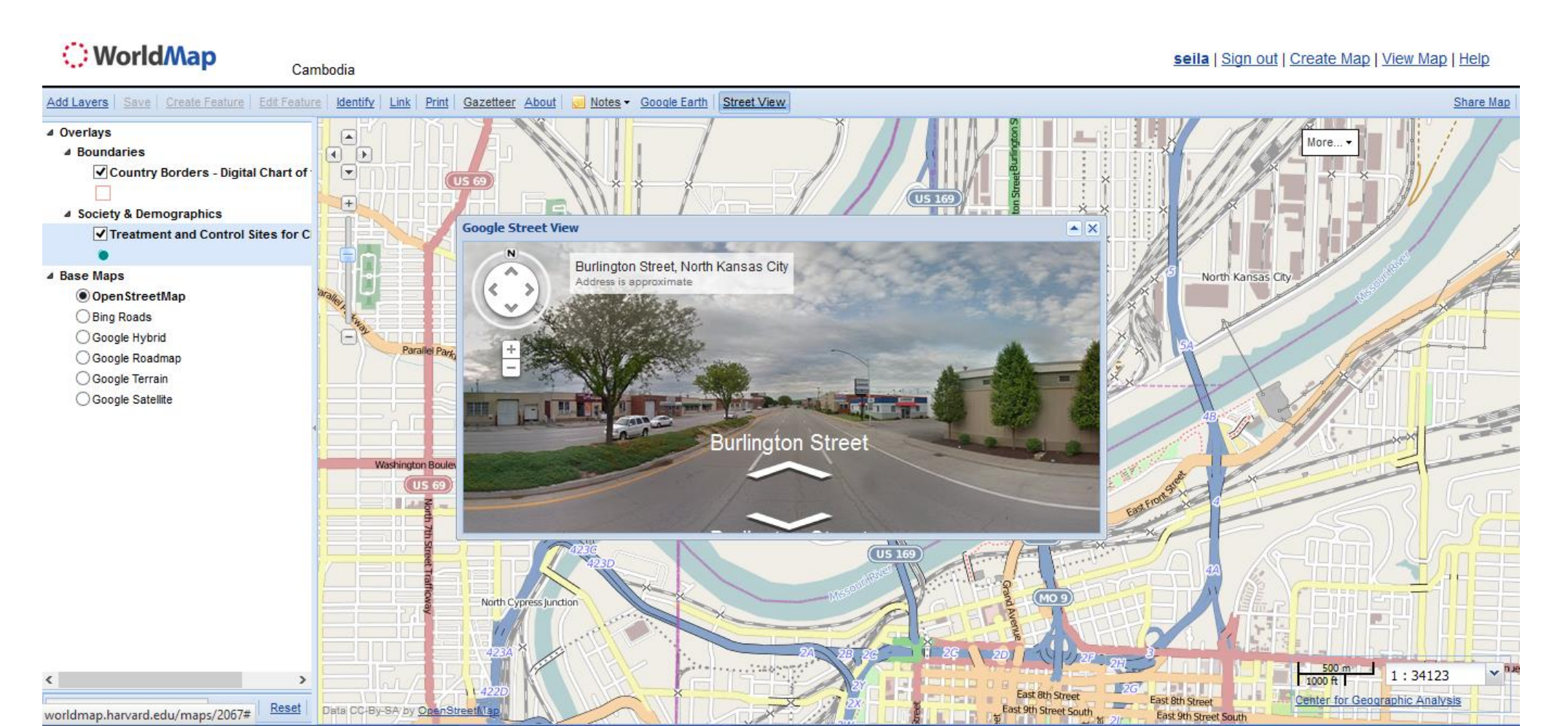

31

### សូមអរគុណ

ចំពោះការសាកសូរ និងការផ្តល់មតិ សូមទាក់ទងមកកាន់ ODC តាមរយ:បណ្តាញទំនាក់ទំនងណាមួយដូចខាងក្រោម៖

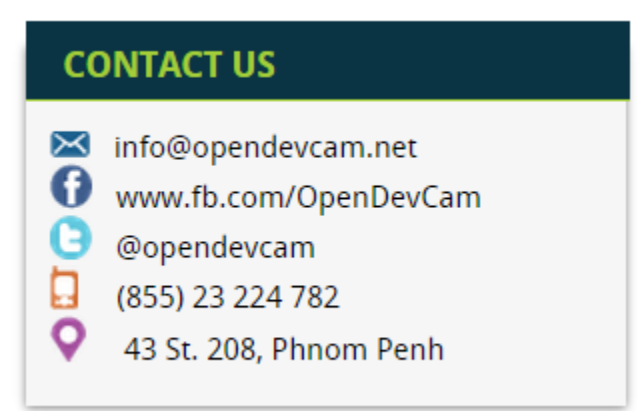

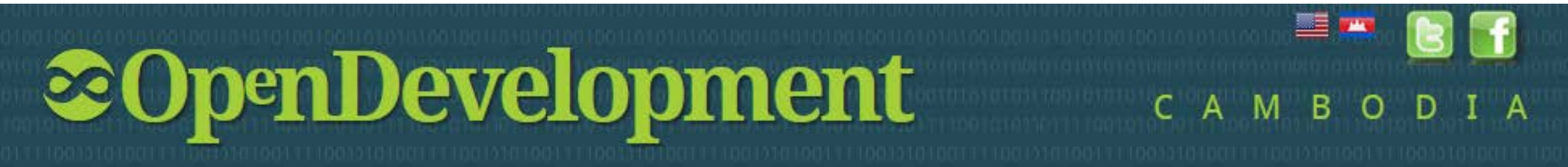